# E-48 E-72 E-49 E-94 E-200 E-2000M

## PROCESS CONTROLLERS GENERAL USER MANUAL

### CONTENTS

#### 1. INTRODUCTION

This user manual is released for

#### E-48, E-49, E-72, E-94, E-200, E-2000M

series controllers and contains detailed information about common features and common parameter explanations. Depending on the controller, some parameters may not be exist because of different hardware and IO properties.

Please refer to the quick user manual shipped with the controller for device specific dimension, panel mounting, connection diagram, and technical specification.

These universal industrial process controllers have ON/OFF, single PID, Heat/Cool PID, feedback valve control, and floating valve control capabilities which are powered by new generation micro controllers. Universal inputs (T/C, R/T, mV, mA) and outputs are easily configurable with front panel keys.

All controllers have two 4 digit segment displays on which measurement and set values in the range of -1999 to 9999 are displayed.

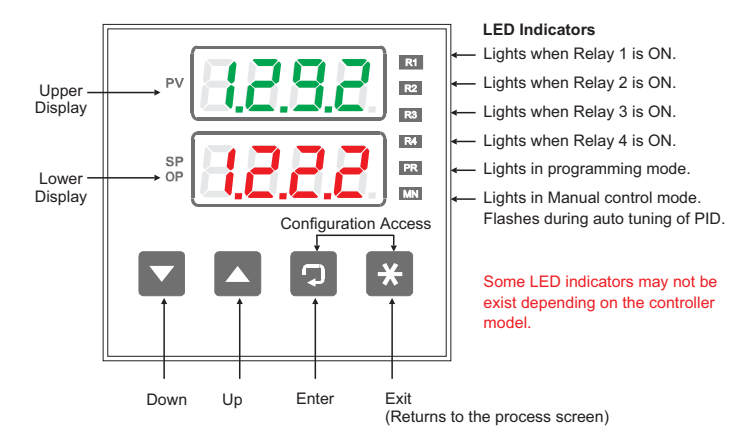

#### 1.1 Front Panel Keys ve LED Indicators

### 2. POWER ON AND CONTROL MODES

During first couple of seconds after power on, all segments and LED indicators light. After that, upper display shows controller model and lower display shows firmware version for a duration of 3 seconds and eventually Process Screen are displayed.

Consecutive pressing of ⊡ key toggles between Process Screen and several operation parameter screens. Pressing ⊕ key returns to the Process Screen.

The controllers have two control modes as Automatic and Manual. To change the control mode,  $\textcircled$  key is pressed for at least 3 seconds at the Process Screen. (Only functional when  $acoF \Leftrightarrow \bar{c}oPr$  (Manual Mod Selection) = Enb).

User can make control operation inactive by selecting  $acnF \Rightarrow cb \forall P$  (Control Type) = nonE and by this way, the controller can be used as a process display and alarm device.

While in **Automatic Control Mode**, control output is calculated by the controller where as in **Manual Control Mode**, then control output is manually entered by the operator.

Process Variable (PV) is shown in Upper Display at the Process Screen.

Lower Display shows the control set point (SV) in Automatic Control Mode and pressing Takeys changes the set value. In **Manual** Control Mode, the lower display shows manual output value and in the same way, the operator can adjust this value by pressing Takeys. **MN** LED lights in Manual Control Mode.

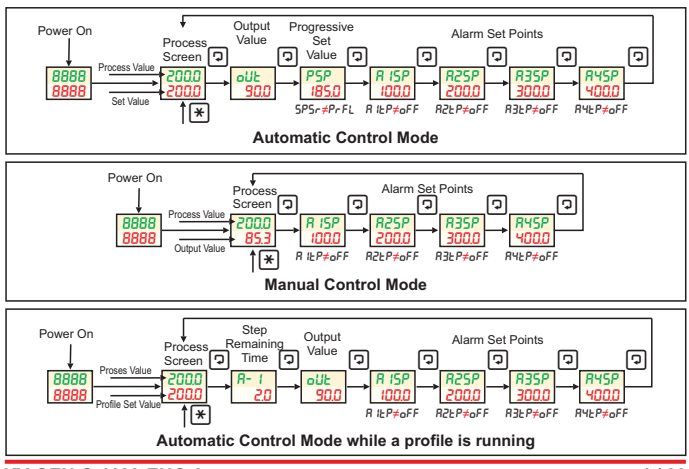

KY-GEN-S-1123-ENG-0

#### 3. FRONT PANEL KEYS AND PROGRAMMING

1) Pressing key returns to the **Process Screen**.

2) Pressing 🖸 key accesses to next available screen.

3) 💌 keys are used to adjust parameter values.

4) In order to reach and adjust a parameter, the operator needs to know in which page the parameter is located. After that, pressing 🐑 keys together shows *Lod* entry screen and ⊡ keys are used to enter Security Code. After entering Security Code, pressing © key shows *PRLE* screen. In this screen, ⊡ keys selects the page to be accessed and pressing © key enters to the selected page. At this stage, consecutive pressing of © key accesses to next available parameter for adjusting. After reaching to the parameter to be changed, ⊡ keys are used to adjust the parameter to required value. While in the pages, pressing © key more than 2 seconds changes screen to *PRLE* selection screen again.

5) Other key functions are explained in relevant parameter explanation in details. Please see parameter explanation sections.

6) Some parameters may become invisible depending on other relevant configurations.

7) Whole parameter set are depicted in **Figure 3.1.** Depending on the controller model, some parameters may not be exist.

### 3. FRONT PANEL KEYS AND PROGRAMMING

Elimko

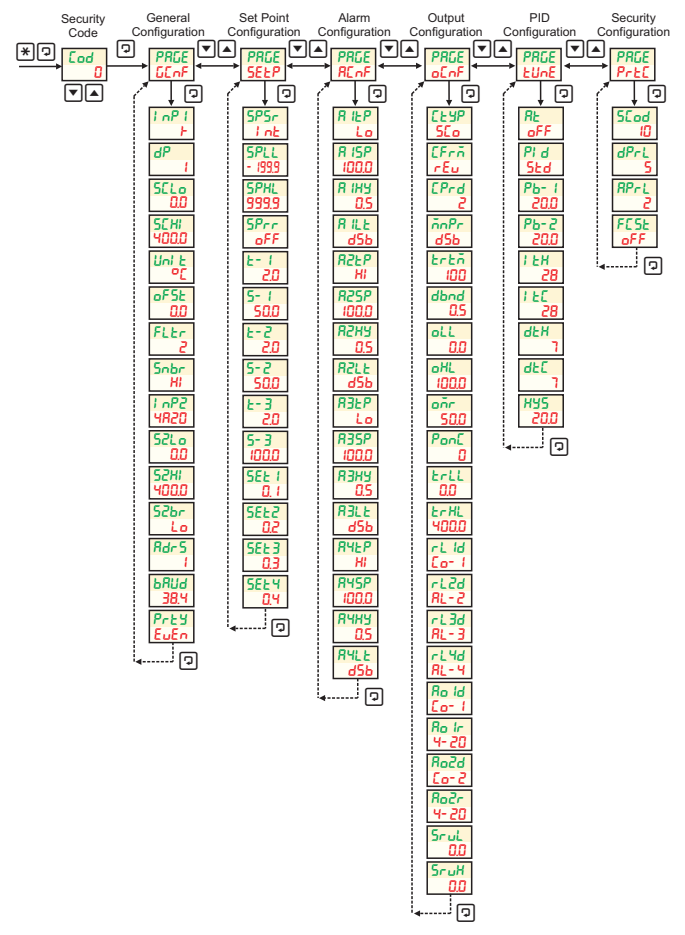

Şekil 3.1. Configuration Pages and Parameters

#### 3.1. Process Screen and Operation Parameters

| Screen          | Definition     | Min | Max | Unit | Access |
|-----------------|----------------|-----|-----|------|--------|
| 1 .005<br>0.005 | Process Screen |     |     | EU   | Always |

In Automatic Control Mode, if  $5E \textsterling P \Leftrightarrow 5P \backsim (Control Set Point Source) = PrFL and the profile is not running, lower display shows <math>PrFL$  message. After running the profile, depending on the configured profile a changing and non adjustable control set point is followed. Please see  $5E \circlearrowright P$  configuration page for detailed profile configuration.

- ★ and ▲ : Runs the profile.
- ★ and 🗉 : Stops the profile.
- Suspends the profile. Lower display flashes.
- Rerun the suspended profile.

In Automatic Control Mode, if  $5E \pm P \Rightarrow 5P5r$  (Control Set Point Source) = d' nP, lower display shows one of the digital input selectable control set point ( $5E \pm l, 5E \pm 3, 5E \pm 3, 5E \pm 4$ ) and adjustment is not allowed. Please see  $5E \pm P$  configuration page for detailed usage information.

In order to change control mode, first Process Screen is accessed by pressing key and than key is pressed and hold for at least 3 seconds. Alternatively, Manuel Control Mode can be activated digitally by stimulating 1. digital input if available. If the stimulation is removed, the controller returns to the automatic control mode again. Mode selection is available only if  $a L \alpha F \Rightarrow L \pm B$  (Control Type) is not none and  $a L \alpha F \Rightarrow \tilde{\alpha} n Pr$  (Manuel Mode Selection) is Enb.

In Manual Control Mode, if  $o L \cap F \Leftrightarrow L \exists P$  (Control Type) is bod (floating valve control), instead of a numeric output percentage, following messages are shown.

 $\mathsf{5}\mathsf{EP}$  : None of the valve control output is active. Shown when no key is pressed

o<sup>p</sup>∩ : Valve open output is active . ▲ key activates valve open output.

LL5 : Valve close output is active. key activates valve close output.

ひひひ

#### 3.1. Process Screen and Operation Parameters

#### ⇔⇔⇔

When an error is detected in process value measurement (Analog Input 1) or measurement value is non displayable, upper display shows one of the following messages.

oPEn : Sensor broken or not connected.

oFL : Input signal is above sensor limits.

UFL : Input singnal is below sensor limits.

: Value is bigger than 9999.

ישטע : Value is lower than -1999.

When a lock parameter enabled alarm (R ILE, R2LE, R3LE, R4LE) is detected, key is pressed in order to release the locked alarm, if the alarm condition is not still exist.

| Screen                                                                                | Definition                            | Min | Max   | Unit   | Access          |  |  |
|---------------------------------------------------------------------------------------|---------------------------------------|-----|-------|--------|-----------------|--|--|
| <i>R</i> - <u>x</u>                                                                   | Remaining Step Time ( $X = 1, 2, 3$ ) | 0   | 000 Q | minuto | Profile running |  |  |
| 19.8                                                                                  | Remaining Otep Time (X = 1, 2, 3)     |     | 555.5 | minute | i tomo tarinig  |  |  |
| Remaining step time and step number is displayed while profile is running (R- I, R-2, |                                       |     |       |        |                 |  |  |
| R-3).                                                                                 |                                       |     |       |        |                 |  |  |

| <mark>oUE</mark><br>65.0 | Automatic Output Value | oLL | oHL | % | Automatic Mode |
|--------------------------|------------------------|-----|-----|---|----------------|
|                          |                        |     |     |   |                |

In Automatic Control Mode, controller calculated output value is shown and can not be adjusted. In Heat/Cool control type, negative values indicates cooling.

| P5P<br>2000 Progressive Control Set Point | SPLL | SPHL |  | SPSr≠PrFL |
|-------------------------------------------|------|------|--|-----------|
|-------------------------------------------|------|------|--|-----------|

In Automatic Control Mode, Progressive Control Set Point is followed. For detail explanation of this parameter, please see  $5E \textsterling P \Rightarrow 5Prr$  (Control Set Point Ramp Rate).

| R <u>x</u> 5P<br>2000                                                           | Alarm Set Points ( x = 1, 2, 3, 4) | - 199.9 | 999.9 |  | Alarm Type is not oFF |  |
|---------------------------------------------------------------------------------|------------------------------------|---------|-------|--|-----------------------|--|
| Alarm set points are followed and adjusted. For the Alarm Configuration, please |                                    |         |       |  |                       |  |
| see (8 15P 825P 835P 845P) in 85 of Configuration Page                          |                                    |         |       |  |                       |  |

### 3.2. Accessing Configuration Pages

In order to access configuration pages, the operator needs to reach security Lad entry screen by pressing and keys together as the first step. Factory settings of Security Code is 10.

| Screen   | Definition          | Min | Max  | Unit | Access |
|----------|---------------------|-----|------|------|--------|
| Cod<br>D | Security Code Entry | 0   | 9999 |      | Always |

Security code is entered using  $\boxdot$  and  $\boxdot$  keys and  $\boxdot$  key is pressed to reach *PRLE* selection screen. In case of a wrong password entry, only  $Prt \pounds \ominus dPrt$  (**Parameter Access Level**) and  $Prt \pounds \ominus RPrt$  (**Parameter Setting Level**) limited access and setting rights become available. In order to get full access and setting rights, the correct code must be entered. In order to reset Security Code, during first 25 seconds after power on,  $\boxdot$  ve  $\boxdot$  keys can be pressed together and hold for a second. After that, Security code checking will be disabled at the following try and the operator will be able to enter configuration with full rights in order to reconfigure  $Prt \pounds \ominus 5Lad$  (Security Code).

| PRGE  | Page Selection Screen  |  | Δίωσικο |
|-------|------------------------|--|---------|
| GEInF | r age delection deleen |  | Aiways  |

After selecting the configuration page by pressing  $\square$  and  $\square$  keys, pressing  $\square$  key enters to the selected page and first parameter of the page appears on the screen. After that consecutive pressing of  $\square$  key passes to next parameter. After the last parameter is reached, the screen returns to the Page Selection Screen again. Pressing and holding  $\square$  key for 2 seconds also reverts the screen to Page Selection again before reaching the last parameter.  $\square$  and  $\square$  keys adjust parameters to required value.

Following pages are available for the configuration.

- (0) GEnF : Inputs, scales and MODBUS communication parameters.
- (1) 5EEP : Control set point options, set limits, profil configuration.
- (2) REAF : Alarm configuration.
- (3) aLoF : Output configuration, output limits, valve control parameters
- (4) EUnE : PID parameters and autotuning

### 3.3. General Configuration Page (GEnF)

| Scree       | n Definition                      |             | Min     | Max  | Unit    | Access  |
|-------------|-----------------------------------|-------------|---------|------|---------|---------|
| l nP l<br>F | Analog Input 1 Type               |             |         |      |         | Always  |
| No          | Input Type                        | Standard    |         | rd   | Min.    | Max.    |
| (0)         | b: Type B Thermocouple            | IEC 60584-1 |         | 4-1  | 60      | 1820 °C |
| (1)         | E: Type E Thermocouple            | IE          | EC 6058 | 4-1  | -200    | 840 °C  |
| (2)         | ය: Type J Thermocouple            | IE          | EC 6058 | 4-1  | -200    | 1120 °C |
| (3)         | F: Type K Thermocouple            | IEC 60584-1 |         | -200 | 1360 °C |         |
| (4)         | L: Type L Thermocouple            | DIN 43710   |         | -200 | 900 °C  |         |
| (5)         | n: Type N Thermocouple            | IEC 60584-1 |         | -200 | 1300 °C |         |
| (6)         | r: Type R Thermocouple            | IEC 60584-1 |         | 4-1  | -40     | 1760 °C |
| (7)         | 5: Type S Thermocouple            | IE          | EC 6058 | 4-1  | -40     | 1760 °C |
| (8)         | E: Type T Thermocouple            | IE          | EC 6058 | 4-1  | -200    | 400 °C  |
| (9)         | U: Type U Thermocouple            | [           | DIN 437 | 10   | -200    | 600 °C  |
| (10)        | PL: Pt-100 Resistance Thermometer | I           | IEC 607 | 51   | -200    | 840 °C  |
| (11)        | 0R20 : 0-20 mA (Linear)           |             |         |      |         |         |
| (12)        | ዛନ20 : 4-20 mA (Linear)           |             |         |      |         |         |
| (13)        | ມີມ50 : 0-50 mV (Linear)          |             |         |      |         |         |
| (14)        | ມີມີບໍ່ໄ: 0-1 V (Linear)          |             |         |      |         |         |
| (15)        | ມີເວັບ I : 0.2-1V (Linear)        |             |         |      |         |         |

| dP<br>I | Decimal Point | 0 | 3 |  | Always |
|---------|---------------|---|---|--|--------|
|---------|---------------|---|---|--|--------|

Display format of all parameters with EU unit(Analog Input 1 Unit) .

**□**:0 1:0.0 2:0.00 ∃:0.00

\*If InP I is thermocouple or resistance thermometer, upper limit for this parameter is 1.

| 501.0<br>0.0                                                  | Analog Input 1 Linear<br>Scale Lower Value | -199.9 | 999.9 | EU | Analog Input 1<br>(mA,mV, V) |  |
|---------------------------------------------------------------|--------------------------------------------|--------|-------|----|------------------------------|--|
| 5CHI<br>400.0                                                 | Analog Input 1 Linear<br>Scale Upper Value | -199.9 | 999.9 | EU | Analog Input 1<br>(mA,mV, V) |  |
| This scale is used to derive process value PV (Process Value) |                                            |        |       |    |                              |  |

Finds scale is used to derive process value from the input signal when  $l \circ P^{I}$  (Analog Input 1 Type) is a linear signal such as (mA, mV, V). It is a linear scale and defines how measured value will change over the entire range of input signal. SELo can be bigger than SEH .

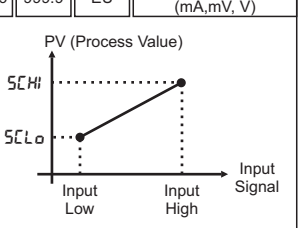

#### 3.3. General Configuration Page (GEnF)

| Screen | Definition       | Min | Max | Unit | Access             |
|--------|------------------|-----|-----|------|--------------------|
| Uni E  | Temperature Unit | ٥٢  | ٥F  |      | Analog Input 1     |
| 30     |                  |     |     |      | Temperature Sensor |

This parameter is monitored when  $i n^{p} i$  (Analog Input 1 Type) is selected as Thermocouple or Resistance Thermometer.

| oFSE<br>0.0                                                                                                    | Analog Input 1 Offset Value | -100.0 | 100.0 | EU     | Always |  |  |
|----------------------------------------------------------------------------------------------------|-----------------------------|--------|-------|--------|--------|--|--|
| oF5Ł value is directly added to the process value of Analog Input 1.<br>Analog Input 1 Process Value = Analog Input 1 Measurement Value + oF5Ł                                                 |                             |        |       |        |        |  |  |
| FLEr<br>2                                                                                                    | Analog Input 1 Filter       | 1      | 15    | second | Always |  |  |
| It is the moving average time for the Analog Input 1 process value. The measurement refresh time is 500 ms. For example, selecting 5 indicates that the last 10 measurements will be averaged. |                             |        |       |        |        |  |  |
| Sobr                                                                                                    | Analog Input 1              | Lo     | н     |        | Always |  |  |

It determines the measurement value when the Analog Input 1 sensor is detected as broken sensor condition. Sensor break cannot be detected at 0-20 mA inputs. When a broken sensor condition is detected, Analog Input 1 Process Value is adjusted according to the selected value as follows.  $_{o}PEn$  message is displayed on the screen.

(0) Lo : Process Value is equal to -32000.

(1) H : Process Value is equal to 32000.

| 1 nP2<br>4-20        | Analog Input 2 Type    | 0-20 | 4-20 | Devices have<br>2 Analog Inputs |
|----------------------|------------------------|------|------|---------------------------------|
| (0) 0-20<br>(1) 4-20 | : 0-20 mA<br>: 4-20 mA |      |      |                                 |

#### 3.3. General Configuration Page (GEOF)

| Screen        | Defintion                                  | Min    | Max   | Unit | Access                          |
|---------------|--------------------------------------------|--------|-------|------|---------------------------------|
| 52Lo<br>0.0   | Analog Input 2<br>Linear Scale Lower Value | -199.9 | 999.9 | EU   | Devices have<br>2 Analog Inputs |
| 52HI<br>400.0 | Analog Input 2<br>Linear Scale Upper Value | -199.9 | 999.9 | EU   | Devices have<br>2 Analog Inputs |

This scale is used to derive measurument value from the Analog Input 2 signal. It is a linear scale and defines how measured value will change over the entire range of input signal. 52Lo can be bigger than 52H.

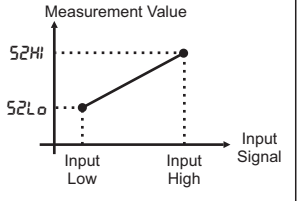

| S2br | Analog Input 2          | 1. | U) | Alwaya |
|------|-------------------------|----|----|--------|
| Lo   | Sensor Broken Behaviour |    |    | Aiways |
|      |                         |    |    |        |

It determines the measurement value when the Analog Input 2 Sensor detects a broken sensor condition. Sensor break cannot be detected at 0-20 mA inputs. When a broken sensor condition is detected, Analog Input 2 Measurement Value is adjusted according to the selected value as follows.

(0) Lo : It is equal to 52Lo.

(1) HI : It is equal to 52HI.

| Rdr S                            | Modbus Address                               | 1 | 127 | Devices with RS-485<br>Communication |
|----------------------------------|----------------------------------------------|---|-----|--------------------------------------|
| bRUd<br>38.4                     | Modbus Baud Rate                             |   |     | Devices with RS-485<br>Communication |
| (0) 4<br>(1) 9<br>(2) 1<br>(3) 3 | 8 kbaud<br>5 kbaud<br>9.2 kbaud<br>8.4 kbaud |   |     |                                      |

| Prty<br>EuEn            | Modbus Parity                                      |  | Devices with RS-485<br>Communication |
|-------------------------|----------------------------------------------------|--|--------------------------------------|
| (0) n<br>(1) o<br>(2) E | onE:No Parity<br>dd :Odd Parity<br>ມEn:Even Parity |  |                                      |

### Flimkn

### 3.4. Control Set Point Configuration (5EEP)

| Screen                                          | Definition                                                                                                    | Min                                   | Max                           | Unit    | Access           |
|-------------------------------------------------|----------------------------------------------------------------------------------------------------|---------------------------------------|-------------------------------|---------|------------------|
| SPSr<br>Int                                     | Control Set Point Source                                                                                                    |                                       |                               |         | Always           |
| (0) i r<br>(1) Pr<br>(2) Er<br>(3) di<br>inputs | k:       Internal. Adjusted using frc         FL       : Defined by Profile Parame         'k:       : Defined by Analog Input 2         nP       : Selected by Digital Inputs         .)       : | ont pane<br>ters<br>measu<br>(Availat | el keys<br>rement<br>ble only | in devi | ces with digital |

| <b>SPLL</b><br>- 199.9 | Control Set Point Lower Limit  | -199.9 | SPHL  | EU                  | Always     |
|------------------------|--------------------------------|--------|-------|---------------------|------------|
| 5PHL<br>9999           | Control Set Point Upper Limit  | SPLL   | 999.9 | EU                  | Always     |
| SPrr                   | Control Set Point Ramping Rate | 0.0    | 60.0  | <u>EU</u><br>minute | SP5r≠ PrFL |

After a change to the control set point, the rate of progression from the current set point to the new set point is determined. This rate specifies the amount of change in the control set point per minute. This behavior of the set point is defined as the Process Set Point (PSP) running in the background. If 5EtP=5Prr (Control Set Point Ramping Rate) is turned off, this feature is disabled. For example, if this parameter is set to 10.0, and the set point is changed from 100.0 to 200.0, the running set point will reach the newly set point in 10 minutes.

(200.0-100.0)/10.0=10.0 minutes

### 3.4. Control Set Point Configuration (5EEP)

| Screen              | Definition                       | Min  | Max   | Unit | Access      |
|---------------------|----------------------------------|------|-------|------|-------------|
| 5- <u>x</u><br>50.0 | Step Set Value ( <u>X</u> = 1 3) | SPLL | SPHL  | EU   | SPSr = PrFL |
| <u>5-x</u><br>20    | Step Time ( <u>X</u> = 1 3)      | 0    | 999.9 | min  | SPSr = PrFL |

These are the parameters that needs to be set when the control set point source 5P5r is set to PrFL. For each step, a time (t-1, t-2, t-3) and a corresponding set point (5-1, 5-2, 5-3) are defined. The profile is created by progressing to the set points at the specified times.

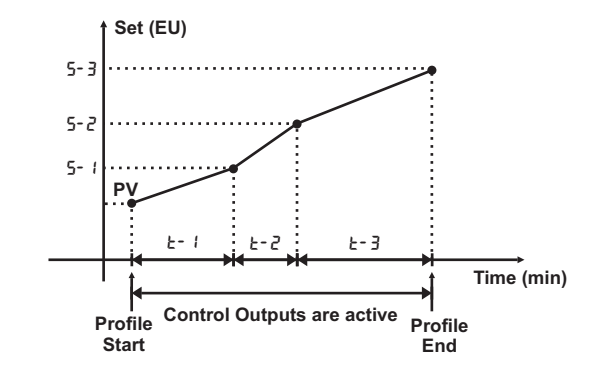

#### When the profile doesn't work, the control outputs are not active.

If the set point is entered the same as the previous step's set point, the profile continues horizontally. If the step duration is set to *oFF*, the step is canceled, and the process proceeds to the next step.

The operations of Profile Start/Stop and Pause/Resume are performed using the front panel buttons while in the process screen.

- \* ve 
  : Starts Profile.
- ★ ve < : Stops Profile.</p>
- Pauses Profile. The lower display blinks .
- Resumes Profile.

Profile operations can also be controlled using digital inputs. When Digital Input 2 is triggered, the profile starts. When the trigger is removed, the profile stops. While the profile is running, if Digital Input 3 is triggered, the profile is paused. When the trigger is removed, the profile resumes.

### 3.4. Control Set Point Configuration (5EEP)

| Screen              | Definition                                                                     | Min            | Ma      | ax  | Unit |    | Acce   | ss    |
|---------------------|--------------------------------------------------------------------------------|----------------|---------|-----|------|----|--------|-------|
| SEE <u>x</u><br>0.1 | Set Values are selected with<br>Digital Inputs ( <u>X</u> = 1 4)               | SPLL           | SPI     | нL  | EU   |    | 585r = | di ∩P |
| Four c<br>SEE4):    | control set point (5EŁ ł, 5EŁ2, 5EŁ3,<br>selectable with Digital Input 2 and 3 | Digita<br>Inpu | al<br>t | 582 | 1 SE | :2 | 5823   | SEEM  |
| can be              | adjusted when 5P5r is selected as                                              | 2              |         | OF  | F OF | F  | ON     | ON    |
| di∩P.               |                                                                                | 3              |         | OFI | FO   | N  | OFF    | ON    |
|                     |                                                                                |                |         |     |      |    |        |       |

### 3.5. Alarm Configuration Page (REnF)

Four alarms are defined in the device. Alarm Type, Set Value, Hysteresis and Alarm Lock paremeters can be set for each alarms. The alarm singnals can be assigned to required relays available on the device.

| Screen        | Definition                | Min | Max | Unit | Access |
|---------------|---------------------------|-----|-----|------|--------|
| R <u>x</u> EP | Alarm Types (x = 14)      |     |     |      | Alwaya |
| Lo            | (R IEP, R2EP, R3EP, R4EP) |     |     |      | Aiways |

#### (0) oFF : Off

(1) Lo : Low Alarm ⇔ If the process value is below the alarm set point, the alarm becomes active. The alarm deactivates when the process value rises above the alarm set point by the amount of hysteresis.

(2) *H*<sup>*i*</sup> : **High Alarm** ⇔ If the process value is above the alarm set point, the alarm becomes active. The alarm deactivates when the process value drops below the alarm set point by the amount of hysteresis.

(3) Lod : Low Deviation ⇔ It is the same as the Low Alarm. The alarm set point is calculated by adding the control set point to the alarm set point (Set = Control Set + Alarm Set).

(4) H! d : High Deviation ⇒ It is the same as the High Alarm. The alarm set point is calculated by adding the control set point to the alarm set point (Set = Control Set + Alarm Set).

(5) Lob: In Band Alarm I The alarm is active when the PV is inside the band

(6) H b: Out Band Alarm I The alarm is active when the PV is outside the band

|                               | Lob ve H b Alarm Band                                    |      |                               |    |                     |  |  |  |
|-------------------------------|----------------------------------------------------------|------|-------------------------------|----|---------------------|--|--|--|
| Control Set Value - Alarm Set |                                                          |      | Control Set Value + Alarm Set |    |                     |  |  |  |
| R <u>x</u> 5P<br>100.0        | Alarm Set Points (x = 14)<br>(8 ISP, 825P, 835P, 845P)   | SPLL | SPHL                          | EU | R <u>x</u> ≿P ≠ oFF |  |  |  |
| 8 <u>x</u> Hy<br>0.5          | Alarm Hysteresises (x = 14)<br>(유 :바보, 유군바보, 유권바보, 유러바보) | 0.0  | 999.9                         | EU | R <u>x</u> ≿P≠oFF   |  |  |  |
| R <u>x</u> LE<br>dSb          | Alarm Locks (x = 14)<br>(8 ILL, 82LL, 83LL, 84LL)        | d5b  | Enb                           |    | R <u>x</u> ≿P≠oFF   |  |  |  |
| (0) d9<br>(1) Er              | b : Alarm lock is not active.                            |      |                               |    |                     |  |  |  |

If Enb is selected, once an alarm is triggered, it will continue to be active until manually acknowledged using the front panel keys, even if the alarm condition is not exsist. To unlock alarms that are in a locked state, you should press the 𝔅 button while in the process screen. If the alarm is no longer active, pressing this button will release the alarm.

### 3.5. Alarm Configuration Page (REnF)

| R <u>x</u> ⊦P                    | EXPLANATION                                                                                                    |
|----------------------------------|----------------------------------------------------------------------------------------------------|
| oFF                              | Not active when set to oFF.                                                                                                    |
| Lo<br>Low<br>Alarm               | $\begin{array}{c} \text{Alarm} & & & & & \\ \text{ON} & & & & & \\ \text{OFF} & & & & & \\ 0 & & & & & \\ 0 & & & & & \\ 0 & & & &$ |
| <b>Hi</b><br>High<br>Alarm       | Alarm $A$ $B_{\underline{X}}HY$ $OFF $ $OFF $ $B_{\underline{X}}SP$ $PV$                                                            |
| Lod<br>Low<br>Deviation          | Alarm $PXHY$<br>ON $OFF$ $PV$<br>$0$ $SP + R_XSP$ $PV$                                                                              |
| <b>Hi d</b><br>High<br>Deviation | Alarm<br>ON<br>OFF<br>0<br>0<br>0<br>0<br>0<br>0<br>0<br>0                                                                          |
| Lob<br>In Band<br>Alarm          | Alarm<br>OF<br>OFF<br>0<br>$SP - R_XSP$<br>$SP + R_XSP$<br>$SP + R_XSP$<br>PV                                                       |
| Hi b<br>Out Band<br>Alarm        | Alarm<br>OFF<br>0<br>0<br>0<br>$SP - R_{\underline{X}}5P$<br>$SP + R_{\underline{X}}5P$<br>$SP + R_{\underline{X}}5P$<br>PV         |

SP : Control Set Value

PV : Process Value

### 3.6. Output Configuration Page (of oF)

| Screen      |                                                            | Definition                                                             | Min | Max | Unit | Access |
|-------------|------------------------------------------------------------|------------------------------------------------------------------------|-----|-----|------|--------|
| CESP<br>SCo |                                                            | Control Type                                                           |     |     |      | Always |
| (0)<br>(1)  | (0) οσοΕ : Off<br>(1) 5Σσ : Single Control Output (+) Heat |                                                                        |     |     |      |        |
| (2)         | dCo                                                        | Sco : Double Control Output (+ / -) Heat /Cool                         |     |     |      |        |
| (3)         | bnd                                                        | and : Floating Valve Control                                           |     |     |      |        |
| (4)         | PFЬ                                                        | 'Fb : Feedback Controlled Valve Control (Available only in the devices |     |     |      |        |
| with s      | with servo feedback input.)                                |                                                                        |     |     |      |        |

| EFrñ<br>rEu                                                                                                    | Control Form                                                               | dir       | rEu     |        | Etyp≠ nonE |
|----------------------------------------------------------------------------------------------------|----------------------------------------------------------------------------|-----------|---------|--------|------------|
| It determines control form                                                                                                    |                                                                            |           |         |        |            |
| (0) di i                                                                                                    | (0) dl r : If process value is higher than set value, the output increases |           |         |        |            |
| <b>(1)</b> r E                                                                                                    | : If process value is higher than<br>(Example: Heating Element).           | ı set val | ue, the | output | decreases  |
| CPrd<br>2                                                                                                    | Control Period                                                             | 1         | 250     | second | [ŁYP≠ nonE |
| It is the refresh time of the PID control output. This parameter also determines the PWM period for PID control done by a relay output.                                                                                           |                                                                            |           |         |        |            |
| nnPr<br>dSb                                                                                                    | Manual Mode Selection                                                      | d5b       | Enb     |        | [£YP≠ nonE |
| (0) d5b : The user can not activate the Manual Mode<br>(1) Enb : The user can activate the Manual Mode                                                                                                    |                                                                            |           |         |        |            |
| 100 Ertň                                                                                                    | Floating Control Valve<br>Travel Time                                      | 10        | 2500    | second | [29P = brd |
| The transition time from fully open to fully closed position for the floating valves should be entered in seconds.                                                                                                    |                                                                            |           |         |        |            |
| dbnd<br>0.5                                                                                                    | Dead Band                                                                  | 0.1       | 25.0    | %      | Etyp≠ nonE |
| When $\[Legged]$ is set to $5\[Logged]$ or $d\[Logged]$ , it determines the minimum value for the output signal. The output is not activated for output values below this threshold.                                              |                                                                            |           |         |        |            |
| When $\mathcal{E}\mathcal{L}\mathcal{P}$ is set to $\mathcal{PFb}$ or $\mathcal{bnd}$ , the valve will not be moved if the difference between the required valve position and the current valve position is less than this value. |                                                                            |           |         |        |            |

#### 3.6. Output Configuration Page (aCoF)

| Screen     | Definition                 | Min. | Max. | Unit | Access     |
|------------|----------------------------|------|------|------|------------|
| oll<br>0.0 | Control Output Lower Limit | 0.0* | oHL  | %    | E£YP≠ nonE |

\* LEYP = dLo, the lower value that can be set is -100.0. Negative values indicate cooling.

| oHL<br>100.0 | Control Output Upper Limit | oLL | 100.0 | % | [£YP≠ nonE |
|--------------|----------------------------|-----|-------|---|------------|
|              |                            |     |       |   |            |

|  | onr<br>S0.0 | Control Output Manual Reset | oLL | oHL | % | Etyp≠ nonE |
|--|-------------|-----------------------------|-----|-----|---|------------|
|--|-------------|-----------------------------|-----|-----|---|------------|

When  $E U_n E \Rightarrow E H$  (Integral Time +) parameter is set to zero (integral is not active), it is added to the output value and determines the output value when the process value is equal to the control setpoint.

| PonE<br>D | PID Power On Behavior |      | Always |
|-----------|-----------------------|------|--------|
|           |                       | <br> |        |

(0) It operates with the settings at the moment of power off.

(1) Turns on in automatic mode.

(2) Turns on in automatic mode. Integral Value = 0.

(3) Turns on in manual mode.

(4) Turns on in manual mode. Output Value = 0.

| Erll<br>00     | Retransmission Scale Lower Value | -199.9 | ErHL  | EU | Always |
|----------------|----------------------------------|--------|-------|----|--------|
|                |                                  |        |       |    |        |
| Er HL<br>400.0 | Retransmission Scale Upper Value | ErLL   | 999.9 | EU | Always |

The process value and control setpoint can be output as current or voltage via the analog outputs on the device. This process is called Retransmission. *LrLL* and *LrHL* determine the retransmission scale. By setting the parameters *Ro Id* and *Ro*2*d* to *PuLr*, process value retransmission from the related output is activated. Similarly, *Ro Id* and *Ro*2*d* parameters are set to 5PLr and control setpoint retransmission is activated from the related output.

### 3.6. Output Configuration Page (aEnF)

| Screen                | Definition                            | Min. | Max. | Unit | Access |
|-----------------------|---------------------------------------|------|------|------|--------|
| rL <u>x</u> d<br>Corl | Lo- I Relay Functions (x = 14 Relasy) |      |      |      | Always |
|                       |                                       |      |      |      |        |

Parameters that determine the functions of the relays in the device. (rL 1d, rL2d, rL3d, rL4d)

| (0) Lo- 1 : PID + signal (Heating)    | (4) RL- + : Alarm 1 |
|---------------------------------------|---------------------|
| (1) Eo-2 : PID - signal (Cooling)     | (5) RL-2 : Alarm 2  |
| (2) do- 1 : On-Off + signal (Heating) | (6) RL-∃ : Alarm 3  |
| (3) do- 2 : On-Off - signal (Cooling) | (7) RL- 4 : Alarm 4 |

Depending on the device type, some parameters may not be available on the device.

Parameters that determine the function of analog outputs (Ro Id, Ro2d).

(0) Lo- I: PID + signal (Heating), Conversion Scale: 0 -100 %

(1) Lo-2: PID - signal (Cooling), Conversion Scale: 0 -100 %

(2) Putr : Analog Input 1 Retransmission, Conversion Scale: ErLL - ErHL

(3) 5PEr : Control Set Point Retransmission, Conversion Scale: ErLL - ErHL

| Analog Output Types (x =                                                                                    | = 1, 2) Always                                                                                 |
|----------------------------------------------------------------------------------------------------|------------------------------------------------------------------------------------------------|
| Parameters that determine the ou                                                                            | tput ranges of Analog Outputs (אם ור, אםפר).                                                   |
| Current Outputs:<br>(0) 𝔅- 𝔅𝔅 : 0-20 mA<br>(1) 𝔅𝔅- 𝔅 : 20-0 mA<br>(2) 𝕎- 𝔅 : 20-0 mA<br>(3) 𝔅𝔅- 𝔅 : 20-4 mA | Voltage Outputs:<br>(0) □- □: 0-10 ∨<br>(1) □-□: 10-0 ∨<br>(2) 2- □: 2-10 ∨<br>(3) □-2: 10-2 ∨ |

| Srul<br>0.0 | Feedback Valve<br>Fully-Closed Position |  | CEAB = bep |
|-------------|-----------------------------------------|--|------------|
| SruX<br>0,0 | Feedback Valve<br>Fully-Open Position   |  | [£9P = PF6 |
| -           |                                         |  | <br>       |

 $5r \, \omega L$  and  $5r \, \omega H$  are calibration values for fully closed and fully open position of the valve with feedback. While in these menus, the valve is set to fully closed or fully open position depending on the parameter set using the  $\boxdot$  and  $\boxdot$  keys and the value is saved by pressing the  $\boxdot$  and  $\boxdot$  keys. Valve Open output (Eo-l) and Valve Close output (Eo-l) must be directed to the control relays by using  $rL \underline{x}d$  parameters before setting.

### 3.7. PID Configuration Page (EUnE)

| Screen    | Definition    | Min. | Max. | Unit | Access     |
|-----------|---------------|------|------|------|------------|
| RE<br>oFF | PID Auto Tune | oFF  | on   |      | Etyp≠ nonE |

(0) oFF : Cancels the automatic tuning in progress.

(1) on : Starts automatic tuning.

All PID parameters can be calculated automatically using the Auto PID Tuning feature.

The following steps should be followed for Automatic Tuning.

1) Check that all input and output configurations are done correctly.

2) The set point value at which the automatic tuning performed must be determined. It is recommended to set this value to the setpoint at which the process will mostly run.

3)  $\exists U \cap E \Rightarrow P d$  type should be determined.

4) 눈Un로 다 H 55 parameter should be set to a value more than the flactuation in the process measurement. 0.5 °C is sufficient for most systems. In systems where the process value flactuates more than this value, the H 5 value can be increased.

**5)** If  $R_E = on$ , the automatic PID tuning process starts. To cancel the started process,  $R_E$  can be set to oFF. The duration of the tuning process varies depending on the speed of the process. The lower display flashes during the tuning process. At the end of the process, the newly calculated PID parameters are saved and the control process continues with the newly calculated parameters.  $R_E$  automatically turns oFF.

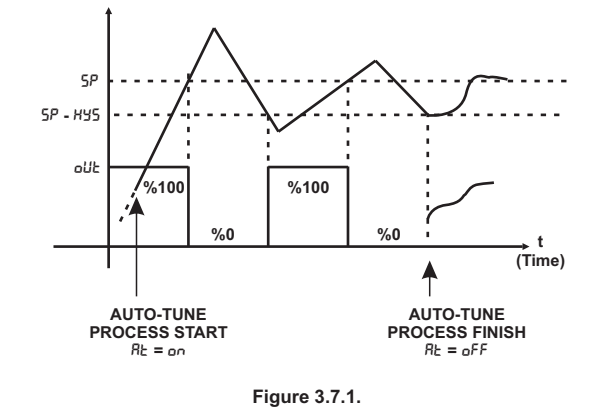

#### 3.7. PID Configuration Page (EUnE)

| Screen      | Definition         | Min. | Max. | Unit | Access     |
|-------------|--------------------|------|------|------|------------|
| Pi d<br>Std | PID Parameter Type | SEd  | Rdu  |      | Etyp≠ nonE |

(0) 5Ed : Standard PID parameters

(1) Rdu : Advanced PID parameters

If selected as Rdu, different values can be used for the integral time and derivative time, depending on the state and level of the process value with respect to the control setpoint.

*LEH* : Used when the process value is less than the set value.

LE : Used when the process value is more than the set value.

dEH : Used when the derivative is positive.

dtc : Used when the derivative is negative.

The H5 value is used to switch between integral times. If the process crosses the set value in any direction by H5 value, the integral time parameter is changed.

If 5Łd is selected, integral and derivative times are automatically equalized by the device ( $i \not\in L=i \not\in H$ ,  $d \not\in L=d \not\in H$ ).

| Pb- 1<br>200 Proportional Band + | 0.1 | 999.9 | EU | Etyp≠ nonE |
|----------------------------------|-----|-------|----|------------|
|----------------------------------|-----|-------|----|------------|

It is the proportional band value for the PID output in the positive (Heating) direction. Proportional band determines the PID gain and is defined as band in terms of process value.

It is defined as PID Gain = (1 / Proportional Band).

When the process value moves away from the process as much as the proportional band, the output value reaches the minimum or maximum value depending on the direction of movement and the control form. Within the band, it changes proportionally. While a large proportional band decreases the system gain, a small proportional band increases the system gain. The gain shows how the process will react to the deviation from the set point. For example, when the band is defined as 20 °C, the maximum output occurs when the process is 20 °C less than the set point and if the difference is below 20 °C, the output decreases by 5% for each 1 °C approach to the set point (100 / Proportional Band = 5%, Output change per error).

#### 3.7. PID Configuration Page (EUnE)

| Screen                     | Definition          | Min. | Max.  | Unit | Access     |
|----------------------------|---------------------|------|-------|------|------------|
| <mark>2 - 29</mark><br>200 | Proportional Band - | 0.1  | 999.9 | EU   | ELYP = dEo |

Proportional band for PID output in the negative (cooling) direction.

| 1 EH<br>28 | Integral Time +                   | 0        | 9999     | saniye  | [ESP≠nonE |
|------------|-----------------------------------|----------|----------|---------|-----------|
| Integra    | al time used when the process val | ue is be | elow the | e setpo | int.      |

| 1 FC<br>58 | Integral Time -                   | 0        | 9999   | saniye  | Pi d = Rdu |
|------------|-----------------------------------|----------|--------|---------|------------|
| Integra    | al time used when the process val | ue is at | ove th | e setpo | int.       |

| dEH<br>7 | Derivative Time +                    | 1    | 2500 | saniye | [EYP≠nonE |
|----------|--------------------------------------|------|------|--------|-----------|
| Deriva   | ative time for positive process char | nge. |      |        |           |

| dEC<br>7 | Derivative Time -                  | 1    | 2500 | saniye | Pi d = Rdu |
|----------|------------------------------------|------|------|--------|------------|
| Deriva   | tive time for negative process cha | nge. |      |        |            |

| Hysteresis Hysteresis | 0.0 | 999.9 | EU | [EYP≠nonE |
|-----------------------|-----|-------|----|-----------|
|-----------------------|-----|-------|----|-----------|

The HJ5 parameter is used as hysteresis in the 3 operations listed below.

1) ON-OFF control hysteresis

2) Automatic PID tuning test hysteresis (see Figure 3.7.1.)

3) When PID parameter  $Rd_{u}$  is selected,  $I \ge H$  or  $I \ge L$  integral time is used depending on whether the process value is above or below the setpoint. To switch between integral times, the process must cross the setpoint by amount of the HSS parameter.

#### 3.8. Security Configuration Page (Prtf)

| Screen     | Definition    | Min. | Max. | Unit | Access |
|------------|---------------|------|------|------|--------|
| SCod<br>10 | Security Code | 0    | 9999 |      | Always |

This is the security code that is asked when accessing the configuration pages.

| 5 Parameter Access Level 0 9 Always |
|-------------------------------------|
|-------------------------------------|

Determines the pages that can be monitored in case the security code is entered incorrectly when accessing the configuration pages. 10 monitoring authorizations are defined. Each authorization includes the authorizations that come before it. For example, if 6 is selected, 5ELP, *LCnF*, Operation Parameters, Set Value and Process Value can be monitored.

- I : Process Value
- : Set Value
- 2 : Operation Parameters (R ISP, R2SP, vb.)
- 3 : Reserved
- ५ : Reserved
- 5 : GEnF Page
- 5 : SELP Page
- 7 : RE∩F Page
- 8 : oEnF Page
- 9 : EUnE Page

|--|

Determines the pages that can be set if the security code is entered incorrectly when accessing the configuration pages. 10 setting authorizations are defined. Each authorization includes the authorizations that come before it. For example, if 6 is selected, 5ELP, GLnF, Operation Parameters and Set Value can be set.

- I : No authorization
- : Set Valute
- 2 : Operation Parameters (# ISP, #25P, vb.)
- 3 : Reserved
- 4 : Reserved
- 5 : GEnF Page
- 5 : SELP Page
- 7 : REnF Page
- 8 : oEnF Page
- 9 : EUnE Page

#### 3.8. Security Configuration Page (Prtf)

| Screen | Definition       | Min. | Max. | Unit | Access |
|--------|------------------|------|------|------|--------|
| FESE   | Factory Settings |      |      |      | Always |

(0) *oFF* : It does not perform any operation.

(1) LoRd : Loads the settings previously backed up with SRuE operation.

(2) 5RuE : Backs up the device settings.

(3) dFLE : Loads the factory settings to the device.

To perform the selected operation, press the  $\textcircled{\bullet}$  button while the  $\textcircled{\bullet}$  button is pressed.

These operations may cause all settings of your device to change .

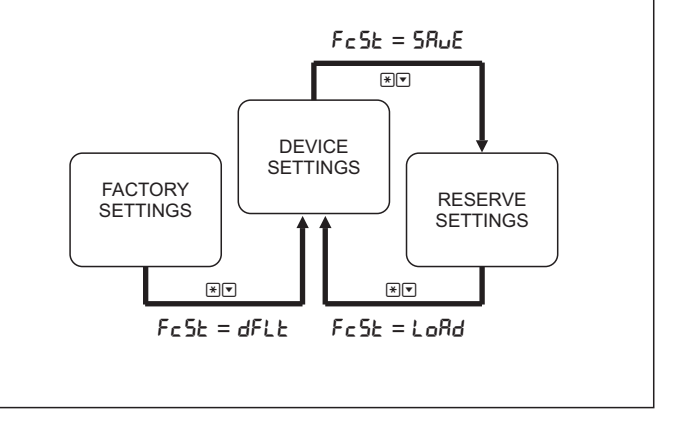

#### 4. CONFIGURATION STEPS AND APPLICATIONS

The recommended configuration sequence is given below. It is not obligatory to perform the configuration in the order described. Detailed descriptions of all parameters described can be found on the relevant configuration pages.

1) Device configuration should be started from the General Configuration page ( $LE_nF$ ). Analog Input 1, Analog Input 2 and Communication parameters can be set on this page. The first parameter to be set before setting other parameters in the device is **Decimal Display Format** ( $d^p$ ).

Since many parameters in the device are based on *dP*, changing *dP* requires many parameters to be readjusted.

For Analog Input 1, **Input Type** ( $i \land P$ ), **measurement scale** (5*L*Lo, 5*L*H) if a linear (mA, mV, V) input is selected, **Temperature Unit** ( $U \land I$ ) if a temperature sensor is selected, oF5L parameter if an **offset** will be added to the measurement value, **filter** parameter *FLLr* and **Sensor Broken Behavior** 5 obr parameters must be set.

If the device has 2nd Analog input and **the control set point is to be input externally with mA signal**, Analog Input 2 settings must be made. For Analog Input 2, **Input Type** ( $l \ nP2$ ), **measurement scale** (52Lo, 52H) and **Sensor Broken Behavior** (52br) parameters must be set.

If Modbus communication will be used , Modbus Communication Address (Rdr 5), Communication Rate (bRud) and Parity Bit (Pr ב ש) parameters must be set.

2) All parameters related to the **Control Set Point** can be accessed from the 5ELP page. According to the selection determined with the 5P5r parameter, the control set point can be entered to the device with 4 different methods. If the control set point is to be set with the keys on the front panel, 5P5r = l nL, if it is to be given externally with the 2nd Analog Input, 5P5r = ErL, if it is to be given as a profile, 5P5r = PrFL, if it is to be selected with digital inputs, 5P5r = dl nP should be selected. Limits of the control set point (5PLL, 5PLL), progress speed of the control set point 5Pcr (not monitored when 5P5r = PrFL) must be set. If 5P5r = dl nP is selected, 4 set points ( $5EL \ 5EL2 \ 5EL3 \ and 5EL4$ ) must be adjusted. If 5P5r = PrFL is selected, step parameters ( $5 - l \ 5 - 2, \ 5 - 3, \ L - \ l \ L - 2, \ L - 3$ ) must be set for the profile.

#### 4. CONFIGURATION STEPS AND APPLICATIONS

3) The device has 4 alarms that can be used for different purposes. For each alarm, the alarm type parameters ( $R \ lbp$ , R2bp, R3bp, and R4bp) can be configured according to the desired alarm type, and the relevant set point ( $R \ l5p$ , R25p, R35p, and R45p), hysteresis ( $R \ lHy$ , R2Hy, R3Hy, and R4Hy), and lock ( $R \ lbp$ , R2bp, R3bp, and R4bp) parameters can be adjusted. The relay outputs from which the alarms will be output can be configured using the rbl d, rbl d and rl d parameters on the abr Rabbp.

4) All configuration related to outputs is done in the oLoF page. The device has 4 different control types.

The control type is selected using the  $L \pm \Psi$  parameter. If  $L \pm \Psi = n_0 n_E$  is selected, no control will be performed. For all control types, the lower and upper limits of the control output (oLL, oHL), Manual Reset ( $a\bar{n}r$ ) if PID integral is not used, control mode ( $LFr\bar{n}$ ), control period (LFrd), and dead band (dbnd) parameters must be adjusted.

In applications where a transition from Automatic mode to Manual mode is required during control, Manual Mode Selection parameter should be set as  $\bar{n}n^{p}r = Enb$ .

#### Usage as a Single-Output PID Control Device

The control type should be set to  $LEYP=SL_{o}$ . In this control type, the output signal is calculated only as a positive value ( $L_{o}$ - i) within the range of (%0.0 to %100). This variable can be transferred to the desired output using the rLxd relay control parameters or the Roxd analog output control parameters.

#### Usage as a Dual-Output PID Control Device (HEAT/COOL)

The control type should be selected as  $L \pm SP = dLo$ . In this control type, the output signal is calculated within the range of -100% to +100%. Positive values are assigned to the  $Lo^{-1}$  control variable (Heat), while negative values are assigned to the  $Lo^{-2}$  control variable (Cool). These variables can be assigned to the  $r \perp xd$  relay control parameters or *Roxd* analog output control parameters, allowing for heating and cooling outputs to be obtained from the desired relays or analog outputs.

### <u>Elimko</u>

#### **Open-Loop Valve Control (Floating Control)**

The control type should be selected as  $E \pm yP = bnd$ . In this control type, the valve is controlled using Open and Close signals without feedback. The Open signal is assigned to the *Eo-t* control variable, while the Close signal is assigned to the *Eo-2* control variable. These variables can be assigned to the *r* t xd relay control parameters, allowing the Valve Open and Valve Close signals to be obtained from the desired relays. The valve travel time  $Er E\bar{D}$  should be set.

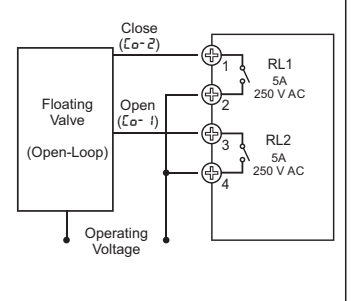

#### Feedback Valve Control (Feedback in Servo System)

The control type should be selected as LEYP = PFb. In this control type, the valve position is controlled using Open and Close signals based on the value read from the feedback input of the valve. The Open signal is assigned to the Lo- I control variable, while the Close signal is assigned to the  $\mathcal{L}_{0}$ -2 control variable. These variables can be assigned to the rLxd relay control parameters, allowing the Valve Open and Valve Close signals to be obtained from the desired relavs. After the assignment of control signals is completed, the feedback input should be calibrated using the Srul and Srul parameters.

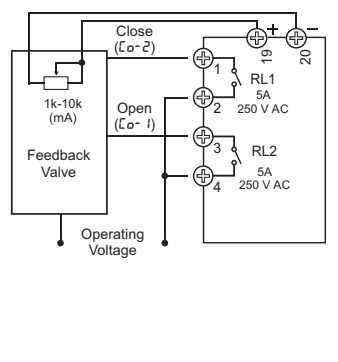

5) PID control parameters are adjusted from the LUnE page. PID parameters Pb *i*, Pb2, *i* LH, *i* LC, dLH, and dLE can be adjusted manually, or the Auto-Tune parameter RE=an can be selected to calculate them automatically. Before starting to adjust the PID parameters, the PID type and control set point should be selected.

**6)** The value of the Security Code (5*L*od), parameter access and setting levels (*dPrL*, *RPrL*), and factory setting options (*FL*5*L*) can be set from the Security Configuration (*PrLL*) page.

#### 5. MODBUS COMMUNICATION

Devices with communication feature operate as Modbus RTU Slaves. The supported functions are listed below. All data, except for the status bits, is in signed, word (2-byte) and big-endian format.

- 03 : Read Holding Registers
- 05 : Write Single Coil
- 06 : Write Single Register
- 16 : Write Multiple Register

*Rdr* 5 (Modbus Address), bRUd (Modbus Baud Rate) and *PrtY* (Modbus Parity) settings are explained in the *ULnF* page. The data consists of 8-bit data and 1 stop bit. Up to 127 devices can be connected in parallel on the same communication line. Each device should have a different Modbus Address, while the Modbus Baud Rate and Modbus Parity settings should be the same.

R : Read-only

W : Write-only

R/W: Read and Write

#### Status Bits 1

Starting from the least significant bit (0th bit is the least significant):

(00) Relay 1 Energized (01) Relay 2 Energized (02) Relay 3 Energized (03) Relay 4 Energized (04) Analog Input 1 Sensor Broken (05) Analog Input 1 Above Limits (06) Analog Input 1 Below Limits (07) Manual Control Active (08) Valve Open Signal Active (09) Valve Close Signal Active (10) Profile Running (11) Profile On Hold (12) Auto-Tuning in Progress (13) Reserved (14) Reserved (15) Reserved

#### Status Bits 2

Starting from the least significant bit (0th bit is the least significant):

(00) Digital Input 1 Triggered (01) Digital Input 2 Triggered (02) Digital Input 3 Triggered (03) Reserved (04) Alarm 1 (05) Alarm 2 (06) Alarm 3 (07) Alarm 4 (08) Reserved (09) Reserved (10) Reserved (11) Reserved (12) Reserved (13) Reserved (14) Reserved (15) Reserved

### 5. MODBUS COMMUNICATION

### Register Address Table

| Address | Access | Parameter | Explanation              | Min.  | Max. |
|---------|--------|-----------|--------------------------|-------|------|
| 0       | R      |           | Status Bits 1            |       |      |
| 1       | R      |           | Status Bits 2            |       |      |
| 2       | R      |           | Process Value            |       |      |
| 3       | R      | PSP       | Progressive Set Point    |       |      |
| 4       | R      |           | Reserved                 |       |      |
| 5       | R      |           | Reserved                 |       |      |
| 6       | R      |           | Reserved                 |       |      |
| 7       | R      |           | Remainning Step Time     |       |      |
| 8       | R      | dР        | Decimal Point            |       |      |
| 9       | R      | SPSr      | Control Set Point Source |       |      |
| 10      | R      | CESP      | Control Type             |       |      |
| 11      | R/W    | oüt       | Output Value             | -1000 | 1000 |
| 12      | R/W    |           | Control Set Point        | -1999 | 9999 |
| 13      | R/W    | RĿ        | PID Auto Tune            | 0     | 1    |
| 14      | R/W    |           | Reserved                 |       |      |
| 15      | R/W    |           | Reserved                 |       |      |
| 16      | R/W    |           | Reserved                 |       |      |
| 17      | R/W    |           | Reserved                 |       |      |
| 18      | R/W    |           | Reserved                 |       |      |
| 19      | R/W    |           | Reserved                 |       |      |
| 20      | R/W    |           | Reserved                 |       |      |
| 21      | R/W    |           | Reserved                 |       |      |
| 22      | R/W    |           | Reserved                 |       |      |
| 23      | R/W    |           | Reserved                 |       |      |
| 24      | R/W    |           | Reserved                 |       |      |
| 25      | R/W    |           | Reserved                 |       |      |
| 26      | R/W    |           | Reserved                 |       |      |
| 27      | R/W    |           | Reserved                 |       |      |
| 28      | R/W    |           | Reserved                 |       |      |
| 29      | R/W    |           | Reserved                 |       |      |
| 30      | R/W    |           | Reserved                 |       |      |
| 31      | R/W    |           | Reserved                 |       |      |
| 32      | R/W    |           | Reserved                 |       |      |
| 33      | R/W    |           | Reserved                 |       |      |
| 34      | R/W    |           | Reserved                 |       |      |
| 35      | R/W    |           | Reserved                 |       |      |
| 36      | R/W    | Pb- 1     | Proportional Band +      | 1     | 9999 |
| 37      | R/W    | Pb-2      | Proportional Band -      | 1     | 9999 |
| 38      | R/W    | 158       | Integral Time +          | 0     | 9999 |
| 39      | R/W    | dEX       | Derivative Time +        | 0     | 2500 |

### 5. MODBUS COMMUNICATION

### Register Address Table

| Address | Access | Parameter    | Explanation                                          | Min.  | Max. |
|---------|--------|--------------|------------------------------------------------------|-------|------|
| 40      | R/W    | HY5          | Hysteresis                                           | 0     | 9999 |
| 41      | R/W    | SPSr         | Control Set Point Source                             | 0     | 3    |
| 42      | R/W    | SPLL         | Control Set Point Lower Limit                        | -1999 | 9999 |
| 43      | R/W    | SPHL         | Control Set Point Upper Limit                        | -1999 | 9999 |
| 44      | R/W    | SPrr         | Control Set Point Ramping Rate                       | 0     | 600  |
| 45      | R/W    | 581          | Set Point-1 (selected with digital inputs)           | -1999 | 9999 |
| 46      | R/W    | 5822         | Set Point-1 (selected with digital inputs)           | -1999 | 9999 |
| 47      | R/W    | 5813         | Set Point-1 (selected with digital inputs)           | -1999 | 9999 |
| 48      | R/W    | 5824         | Set Point-1 (selected with digital inputs)           | -1999 | 9999 |
| 49      | R/W    |              | Reserved                                             |       |      |
| 50      | R/W    | R IEP        | Alarm 1 Type                                         | 0     | 6    |
| 51      | R/W    | 8 IXY        | Alarm 1 Hysteresis                                   | 0     | 9999 |
| 52      | R/W    | R ILE        | Alarm 1 Lock                                         | 0     | 1    |
| 53      | R/W    | R ISP        | Alarm 1 Set                                          | -1999 | 9999 |
| 54      | R/W    | RSFb         | Alarm 2 Type                                         | 0     | 6    |
| 55      | R/W    | RSHA         | Alarm 2 Hysteresis                                   | 0     | 9999 |
| 56      | R/W    | R51F         | Alarm 2 Kilit                                        | 0     | 1    |
| 57      | R/W    | RZSP         | Alarm 2 Lock                                         | -1999 | 9999 |
| 58      | R/W    | R3EP         | Alarm 3 Type                                         | 0     | 6    |
| 59      | R/W    | <b>ЯЗ</b> КУ | Alarm 3 Hysteresis                                   | 0     | 9999 |
| 60      | R/W    | RGLE         | Alarm 3 Lock                                         | 0     | 1    |
| 61      | R/W    | R3SP         | Alarm 3 Set                                          | -1999 | 9999 |
| 62      | R/W    | RYEP         | Alarm 4 Type                                         | 0     | 6    |
| 63      | R/W    | Ячну         | Alarm 4 Hysteresis                                   | 0     | 9999 |
| 64      | R/W    | RYLL         | Alarm 4 Lock                                         | 0     | 1    |
| 65      | R/W    | RYSP         | Alarm 4 Set                                          | -1999 | 9999 |
| 66      | R/W    | CESP         | Control Type                                         | 0     | 4    |
| 67      | R/W    | [Frñ         | Control Form                                         | 0     | 1    |
| 68      | R/W    | [Prd         | Control Period                                       | 1     | 250  |
| 69      | R/W    | ñnPr         | Manual Mode Selection                                | 0     | 1    |
| 70      | R/W    | Ertñ         | Floating Control Valve Travel Time                   | 10    | 2500 |
| 71      | R/W    | dbnd         | Dead Band                                            | 1     | 250  |
| 72      | R/W    | oLL          | Single Side Control Output Lower Limit (โะษฅ=รกมีL)  | 0     | 1000 |
| 73      | R/W    | oHL          | Single Side Control Output Upper Limit (โะษฅ=รกฉีะ)  | 0     | 1000 |
| 74      | R/W    | oñr          | Single Side Control Output Manual Reset (โะษฅ=รกฉีL) | 0     | 1000 |
| 75      | R/W    | oLL          | Double Side Control Output Lower Limit ([LyP=dbL)    | -1000 | 1000 |
| 76      | R/W    | oHL          | Double Side Control Output Upper Limit ([LgP=dbL)    | -1000 | 1000 |
| 77      | R/W    | oñr          | Double Side Control Output Manual Reset [LyP=dbL)    | -1000 | 1000 |
| 78      | R/W    | PonE         | PID Power On Behaviour                               | 0     | 4    |
| 79      | R/W    | rl id        | Relay 1 Function                                     | 0     | 14   |

KY-GEN-S-1123-ENG-0

### 5. MODBUS COMMUNICATION

### Register Address Table

| Address | Access | Parameter | Explanation                             | Min.  | Max. |
|---------|--------|-----------|-----------------------------------------|-------|------|
| 80      | R/W    | rL2d      | Relay 2 Function                        | 0     | 14   |
| 81      | R/W    | rL3d      | Relay 3 Function                        | 0     | 14   |
| 82      | R/W    | rLYd      | Relay 4 Function                        | 0     | 14   |
| 83      | R/W    | Ro Id     | Analog Output 1 Function                | 0     | 3    |
| 84      | R/W    | RoZd      | Analog Output 2 Function                | 0     | 3    |
| 85      | R/W    | Ro Ir     | Analog Output 1 Type                    | 0     | 3    |
| 86      | R/W    | RoZr      | Analog Output 2 Type                    | 0     | 3    |
| 87      | R/W    | InP I     | Analog Input 1 Type                     | 0     | 15   |
| 88      | R/W    | 1 nP2     | Analog Input 2 Type                     | 0     | 1    |
| 89      | R/W    | dР        | Decimal Point                           | 0     | 3    |
| 90      | R/W    | SELo      | Analog Input 1 Linear Scale Lower Value | -1999 | 9999 |
| 91      | R/W    | SEHI      | Analog Input 1 Linear Scale Upper Value | -1999 | 9999 |
| 92      | R/W    | ErLL      | Retransmission Scale Lower Value        | -1999 | 9999 |
| 93      | R/W    | ErHL      | Retransmission Scale Upper Value        | -1999 | 9999 |
| 94      | R/W    | 비니 문      | Analog Input 1 Temperature Unit         | 0     | 1    |
| 95      | R/W    | oFSE      | Analog Input 1 Offset Value             | -1000 | 1000 |
| 96      | R/W    | FLEr      | Analog Input 1 Filter                   | 1     | 15   |
| 97      | R/W    | Snbr      | Analog Input 1 Sensor Broken Behaviour  | 0     | 1    |
| 98      | R/W    |           | Reserved                                |       |      |
| 99      | R/W    |           | Reserved                                |       |      |
| 100     | R/W    |           | Reserved                                |       |      |
| 101     | R/W    | RdrS      | Modbus Address                          | 1     | 127  |
| 102     | R/W    | ъRUd      | Modbus Baud Rate                        | 0     | 3    |
| 103     | R/W    | Prey      | Modbus Parity                           | 0     | 2    |
| 104     | R/W    | 150       | Integral Time -                         | 0     | 9999 |
| 105     | R/W    | dEC       | Derivative Time -                       | 0     | 2500 |
| 106     | R      | υEr       | Software Version                        |       |      |
| 107     | R/W    | 52Lo      | Analog Input 2 Linear Scale Lower Value | -1999 | 9999 |
| 108     | R/W    | 52HI      | Analog Input 2 Linear Scale Upper Value | -1999 | 9999 |
| 109     | R/W    | 52br      | Analog Input 2 Sensor Broken Behaviour  | 0     | 1    |
| 110     | R/W    | Pid       | PID Parameter Type                      | 1     |      |
| 111     | R/W    |           | Reserved                                |       |      |
| 112     | R/W    |           | Reserved                                |       |      |
| 200     | R/W    | 5-1       | 1. Step Set Value                       | -1999 | 9999 |
| 201     | R/W    | E-1       | 1. Step Time                            | 0     | 9999 |
| 202     | R/W    |           | Reserved                                |       |      |
| 203     | R/W    |           | Reserved                                |       |      |
| 204     | R/W    | 5-2       | 2. Step Set Value                       | -1999 | 9999 |
| 205     | R/W    | F-5       | 2. Step Time                            | 0     | 9999 |
| 206     | R/W    |           | Reserved                                |       |      |

### 5. MODBUS COMMUNICATION

### **Register Address Table**

| Address | Access | Parameter | Explanation       | Min.  | Max. |
|---------|--------|-----------|-------------------|-------|------|
| 207     | R/W    |           | Reserved          |       |      |
| 208     | R/W    | 5-3       | 3. Step Set Value | -1999 | 9999 |
| 209     | R/W    | F-3       | 3. Step Time      | 0     | 9999 |
| 210     | R/W    |           | Reserved          |       |      |
| 211     | R/W    |           | Reserved          |       |      |

#### **Coil Address Table**

| Adrress | Access | Parameter | Explanation           | 0 (Reset) | 1 (Set) |
|---------|--------|-----------|-----------------------|-----------|---------|
| 0       | W      |           | Manual/Auto Mod       | Auto      | Manual  |
| 1       | W      |           | Valve Open            |           | Open    |
| 2       | W      |           | Valve Close           |           | Close   |
| 3       | W      |           | Profile Start/Finish  | Finish    | Start   |
| 4       | W      |           | Profil Bekle/Devam    | Resume    | Pause   |
| 5       | W      |           | Kilitli Alarmları Sil |           | Delete  |

The coil addresses for Valve Open and Valve Close can be used to control the valve via communication when  $L \pm P = bnd$  and in manual mode.